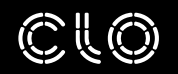

# FABRIC GUIDE

CLO VIRTUAL FASHION

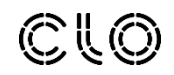

FABRIC GUIDE

CONTENTS

PHYSICAL PROPERTIES 3

TEXTURES 10

CLO VIRTUAL FASHION

# PHYSICAL PROPERTIES

The Fabric Kit To accurately digitize fabrics with the CLO Fabric Kit, open Emulator Mode and follow the instructions in the video link below.

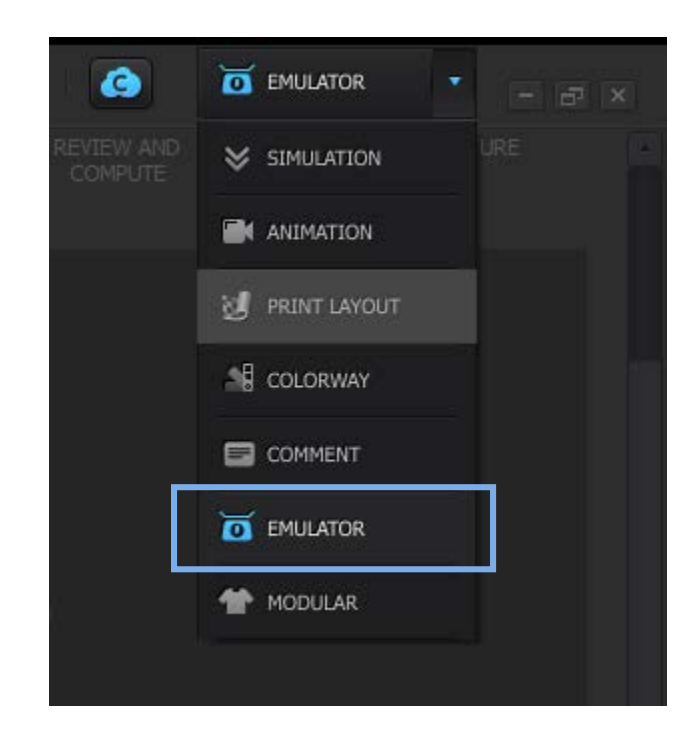

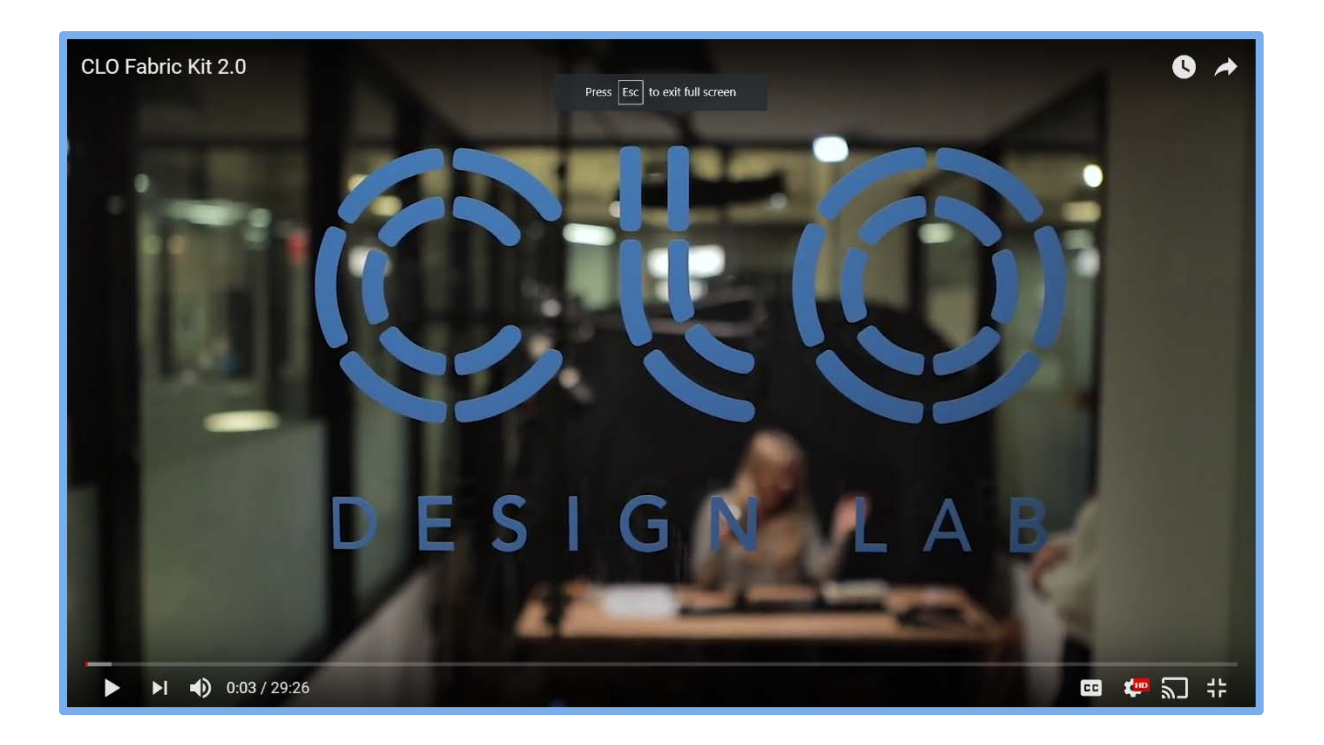

# Understanding Physical Properties

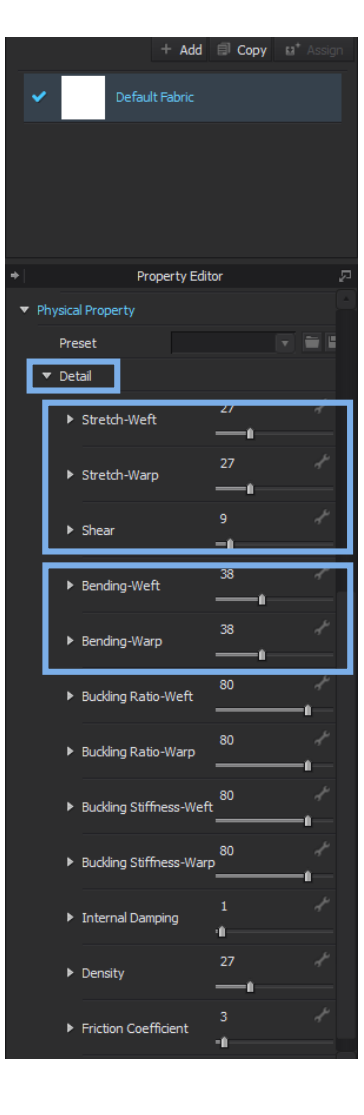

#### Stretch

How much the fabric stretches.

The lower the number the more elastic it becomes. Most fabrics have a stretch value of 0~66.

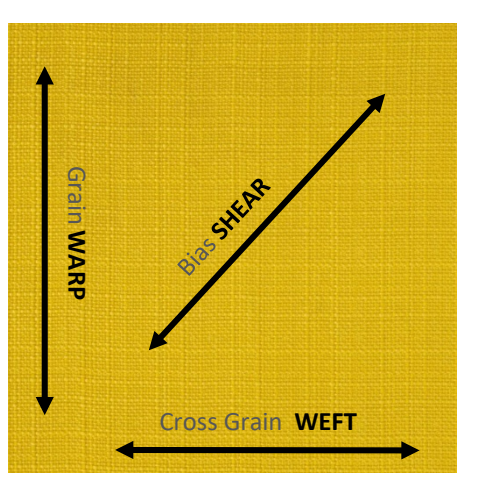

#### Bending

Fabric stiffness.

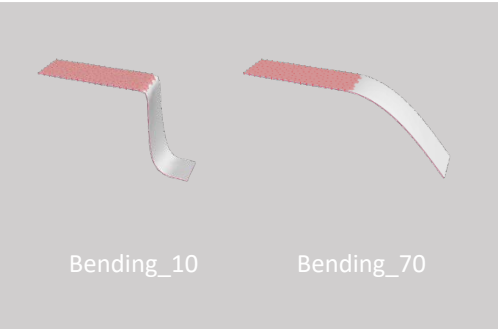

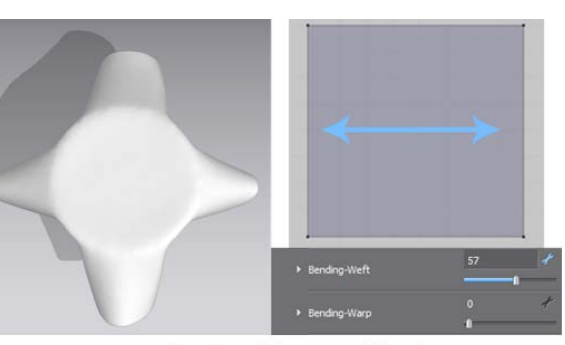

▲ Expressing materials with Weft (Horizontal) bending intensity

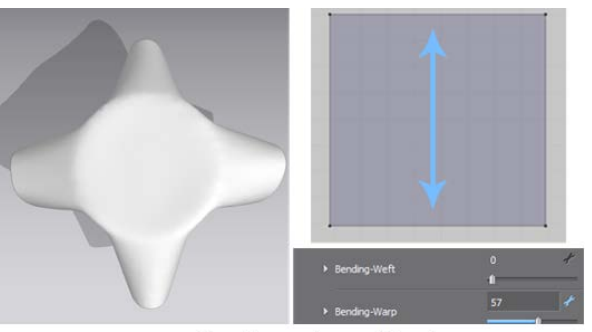

▲ Expressing materials with Warp (Vertical) bending intensity

# FABRIC PHYSICAL PROPERTIES

# Understanding Physical Properties

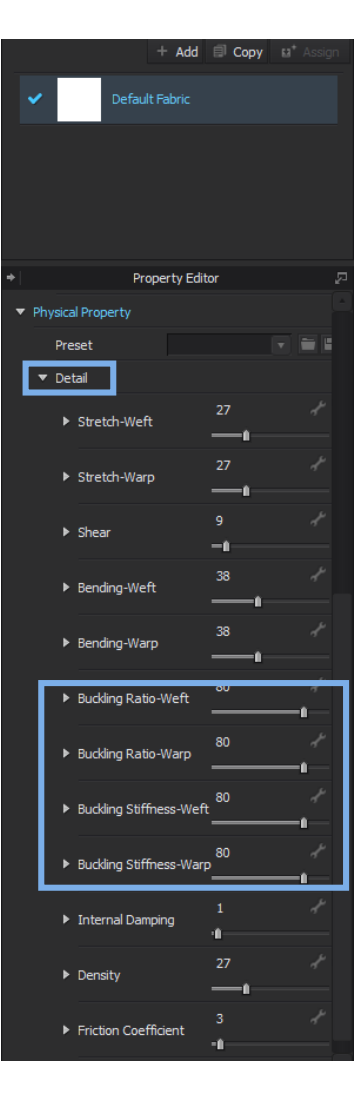

### Buckling

Buckling is used to express the shape of a fabric's creases.

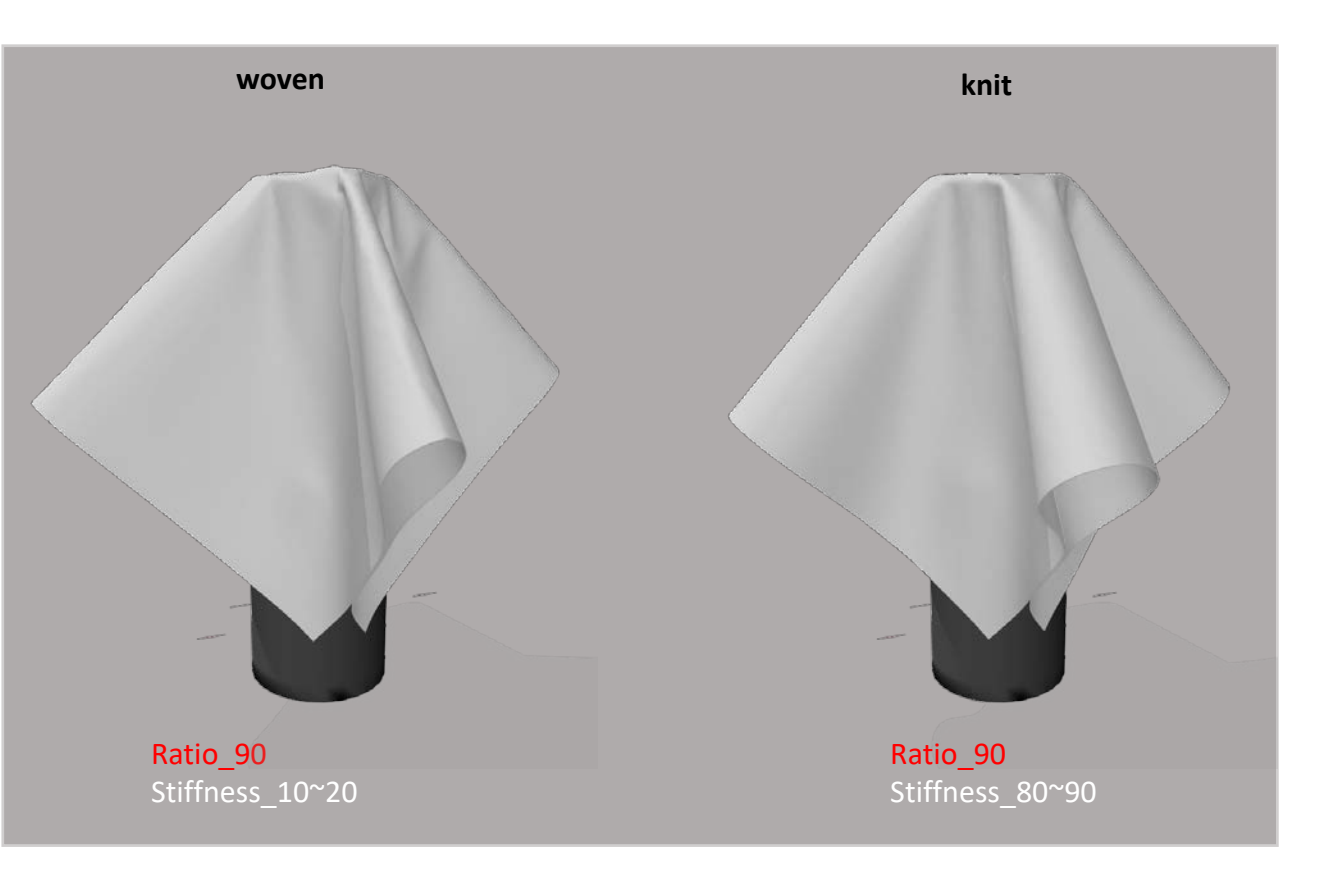

# Understanding Physical Properties

|   |   |                         |                | Auu         | E Copy |   |
|---|---|-------------------------|----------------|-------------|--------|---|
|   | ~ |                         | Defau          | lt Fabric   |        |   |
|   |   |                         |                |             |        |   |
|   |   |                         |                |             |        |   |
|   |   |                         |                |             |        |   |
|   |   | hunica                  | Pro            | operty Edit | or     | 2 |
|   |   | Pre                     | set            |             |        |   |
|   | Γ | <ul> <li>Det</li> </ul> | tail           |             |        |   |
|   |   | Þ                       | Stretch-Wef    |             | 27     |   |
|   |   |                         | Stretch-War    | P           | 27     |   |
|   |   |                         | Shear          |             | 9      |   |
|   |   |                         | Bending-We     | ft          | 38     |   |
|   |   |                         | Bending-Wa     | rp          | 38     |   |
|   |   |                         | Buckling Rat   | io-Weft     | 80     |   |
|   |   |                         | Buckling Rat   | io-Warp     | 80     |   |
|   |   |                         | Buckling Stif  | fness-Weft  | 80     |   |
|   |   |                         | Buckling Stift | fness-Warp  | 80     |   |
|   |   |                         | Internal Dan   | nping       | 1      |   |
|   |   | •                       | Density        |             | 27     | * |
|   |   | •                       | Friction Coel  | fficient    | 3      | 1 |
| 1 |   | _                       |                |             |        |   |

#### Density

The fabric's weight in grams per square millimeters.

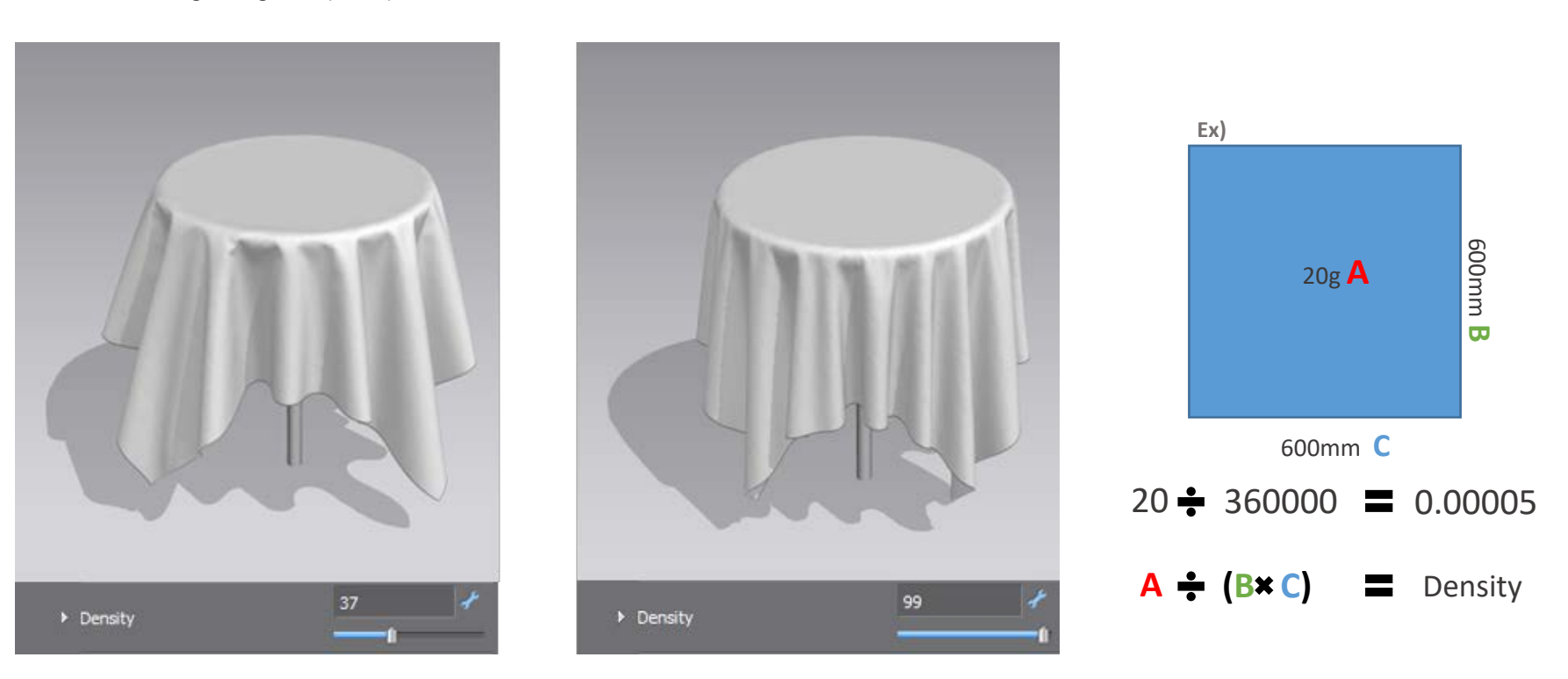

Silhouette differences according to the Physical Property

If the Grainline is modified for the Texture rotation, the Physical Properties of the garment will be changed as well.

Applying Fabric files measured with the actual Fabric and CLO Fabric Kit gives the most realistic silhouette.

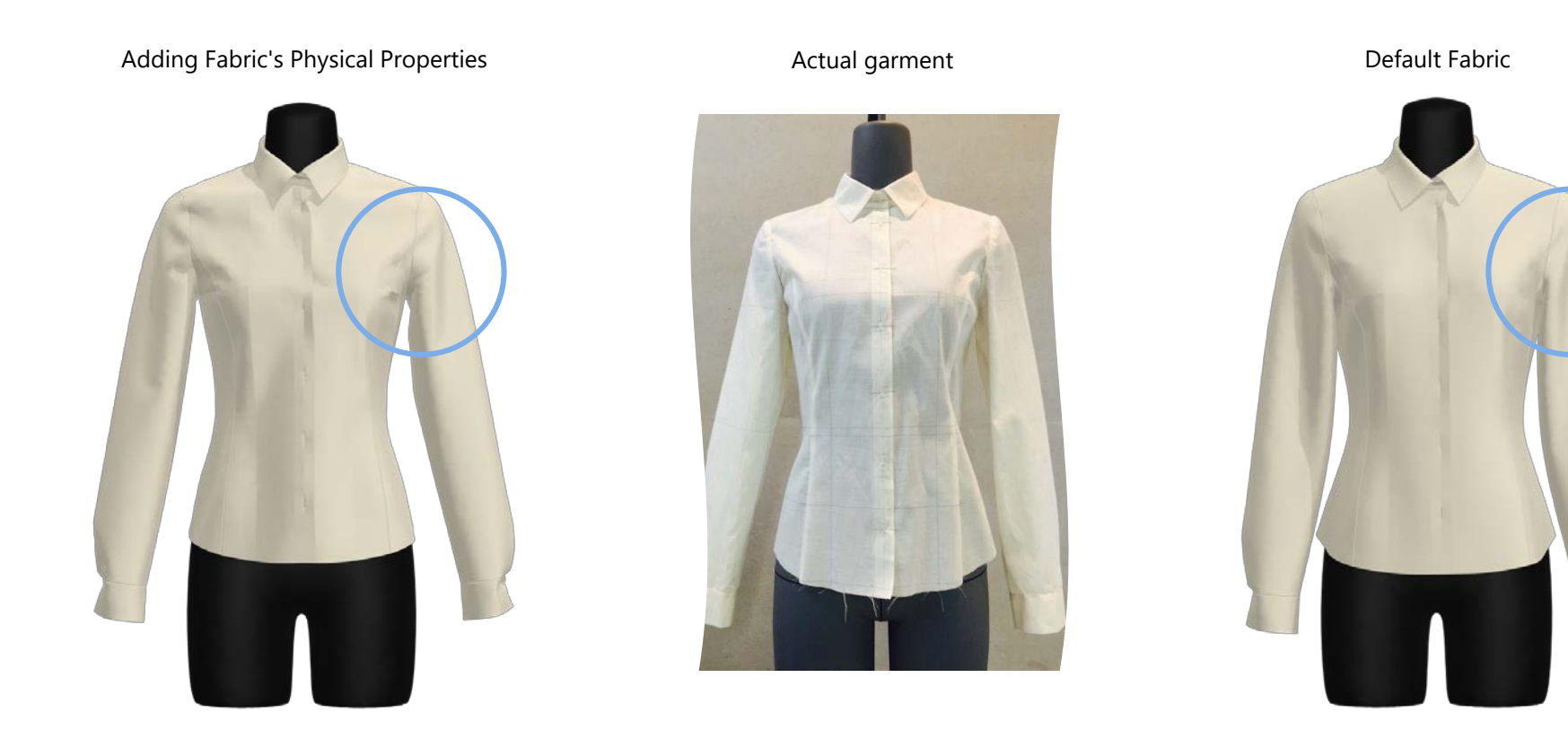

If there is no actual Fabric Use the most similar Fabric from the Library.

Check the contents by placing the cursor on the Fabric in the Fabric Library.

Select the most similar Fabric by checking its contents.

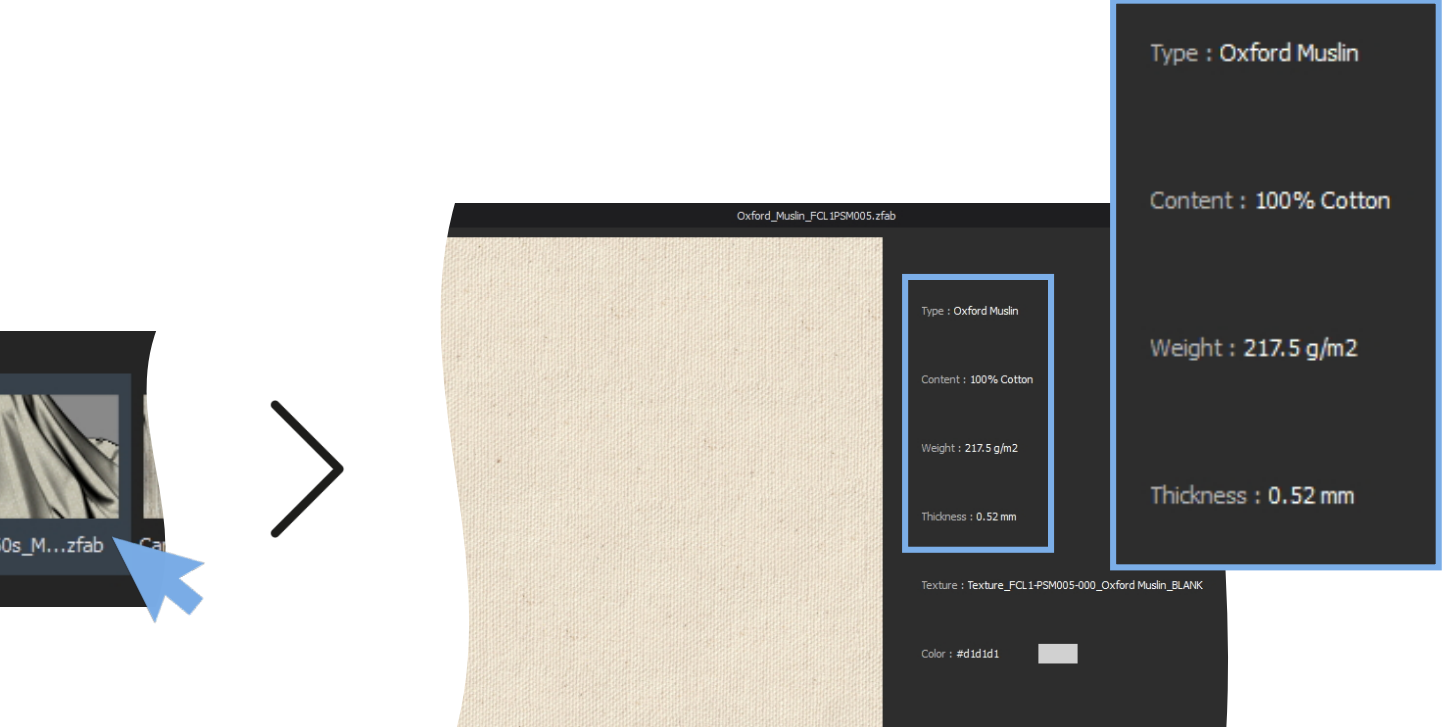

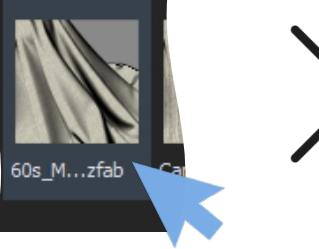

# TEXTURES

NORMAL MAP

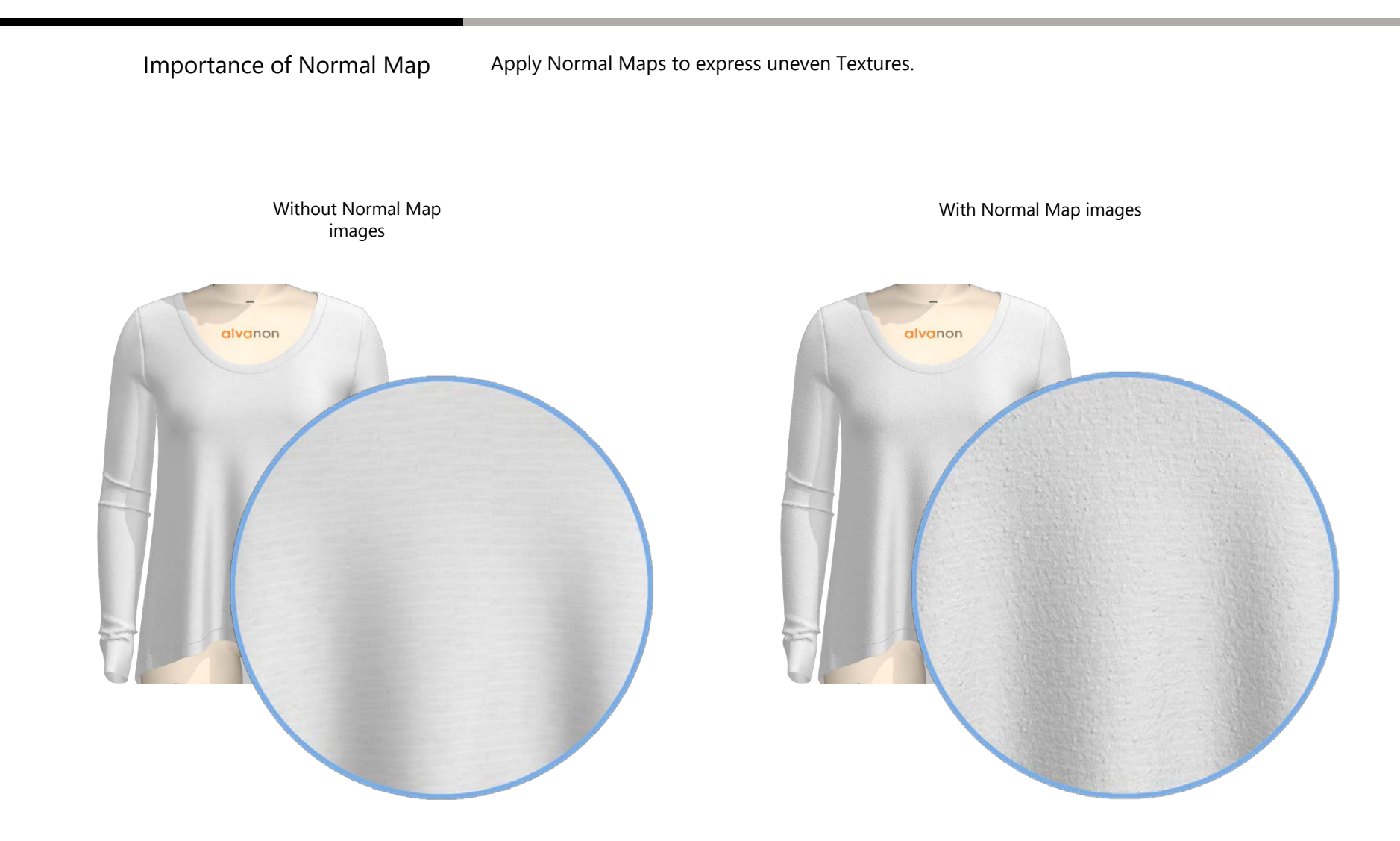

Normal Map helps express the realistic uneven Texture of the Fabric with shadows.

NORMAL MAP

If there is no actual Normal Map Use the default Normal Maps in CLO.

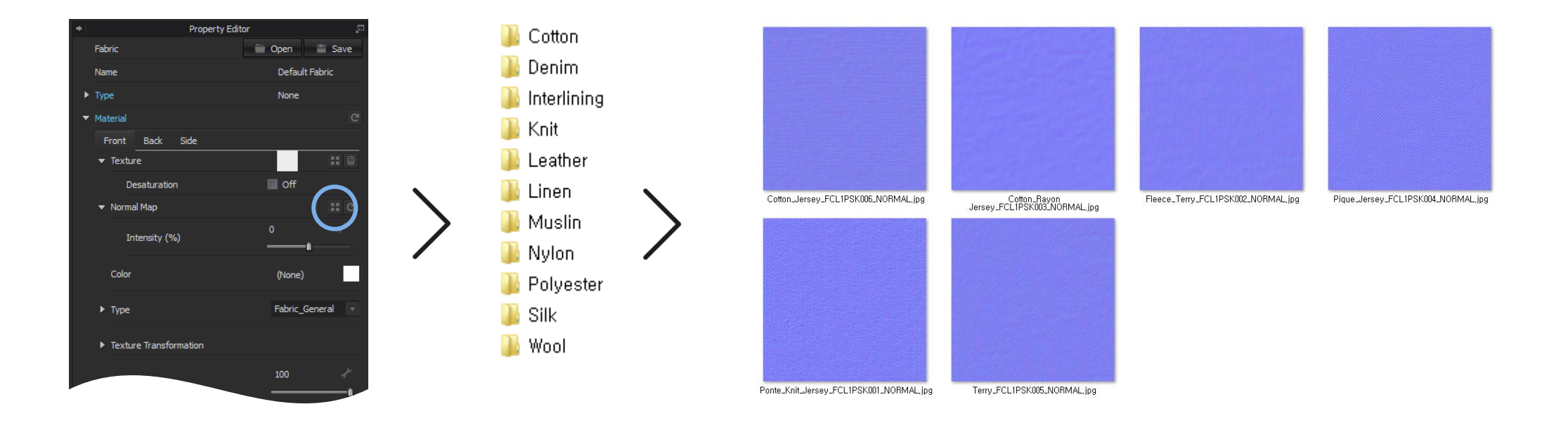

Select the Fabric and navigate to the Property Editor - Normal Map, locate the desired Normal Map image and click Open.

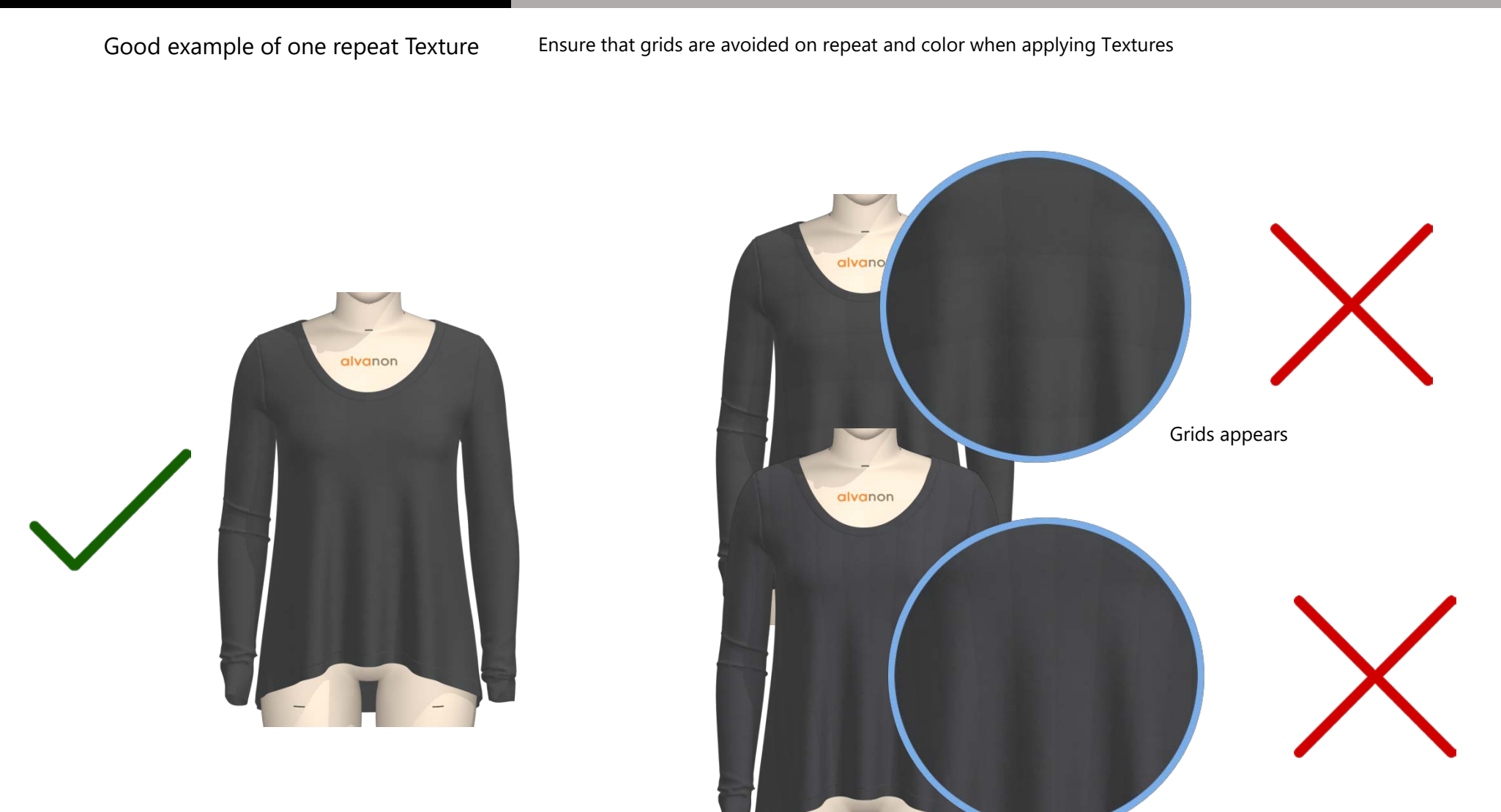

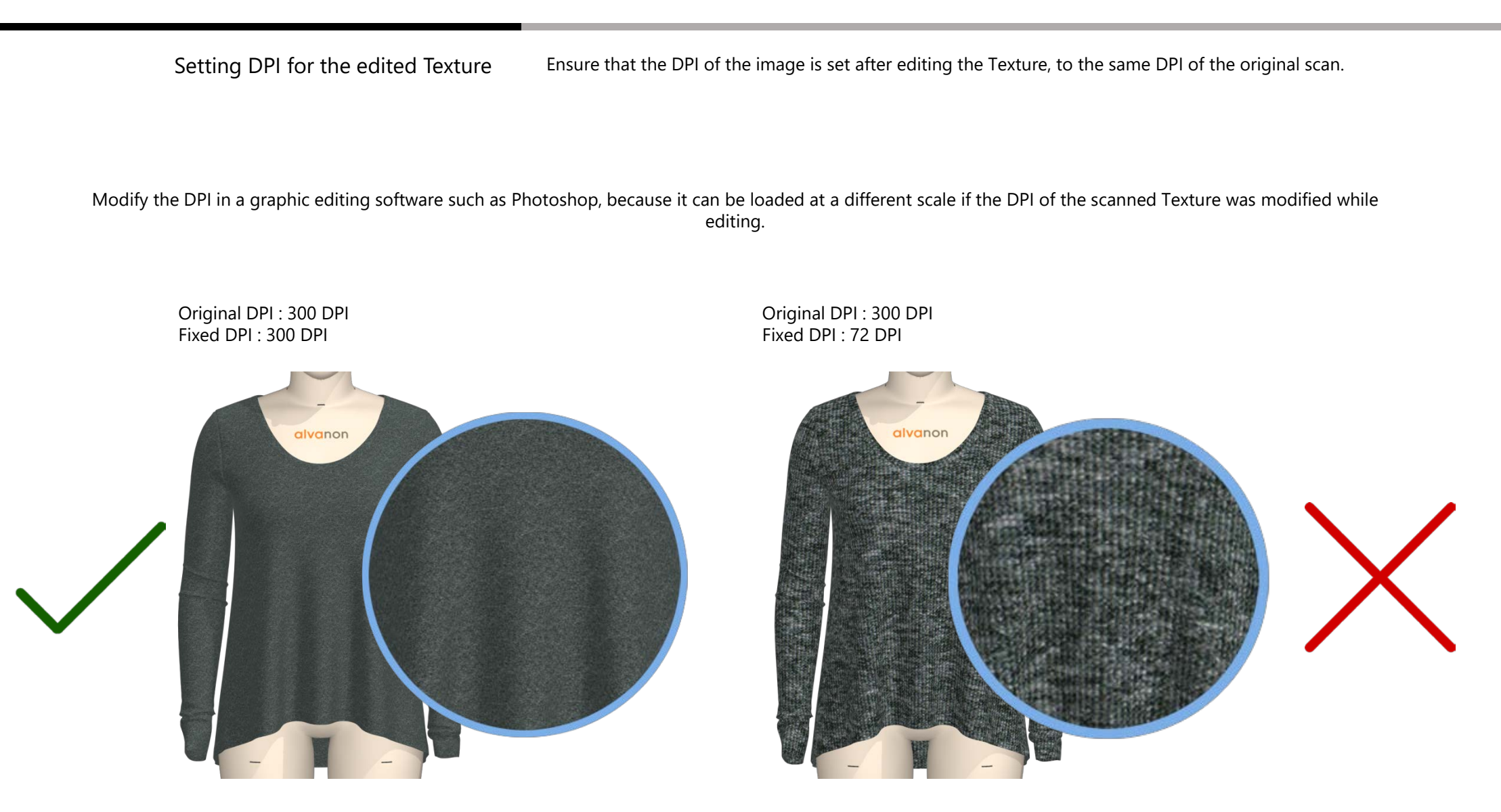

When editing (Rotation) Texture If the Grainline is modified for the Texture rotation, the Physical Properties of the garment will be changed as well.

Note that the silhouette of the garment will change when rotating the Grainline, since it changes the direction of the Texture as well as the Fabric's Physical Properties.

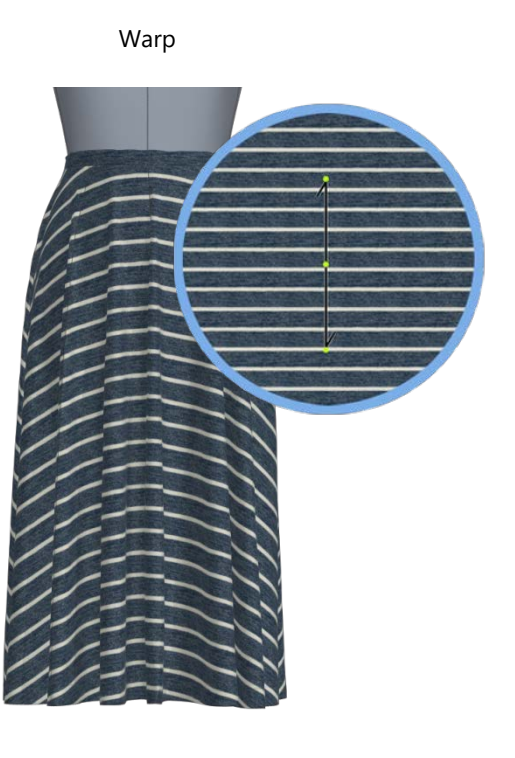

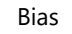

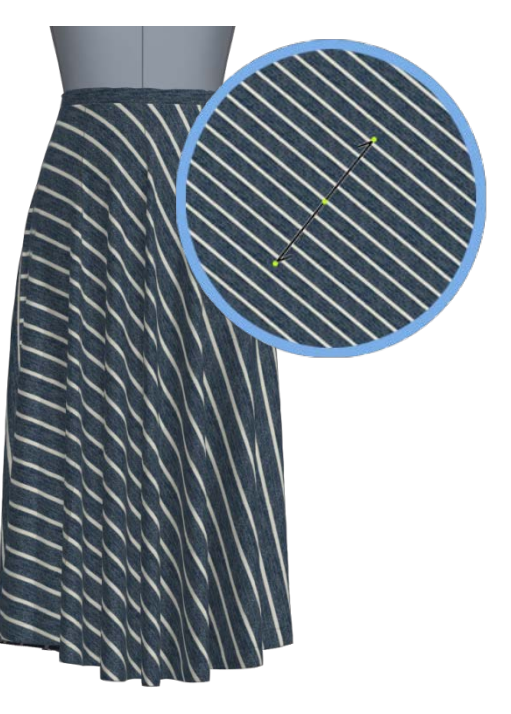

## MATERIAL TYPE

Changing Material Type Set the appropriate Material Type for the Fabric.

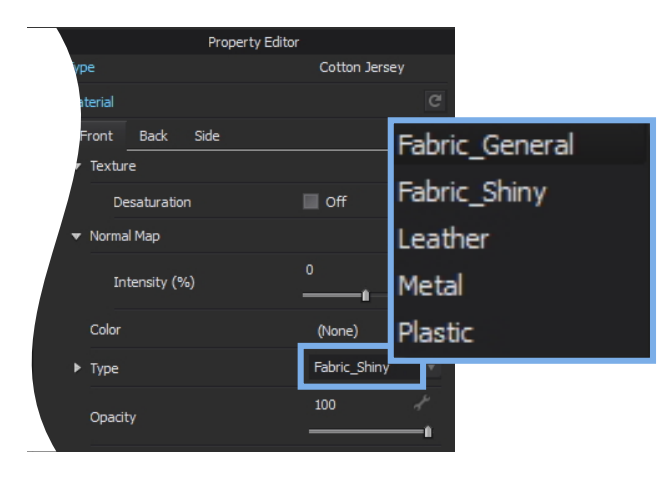

Select the Fabric and apply the appropriate Material Type in the Property Editor.

General

Shiny

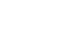

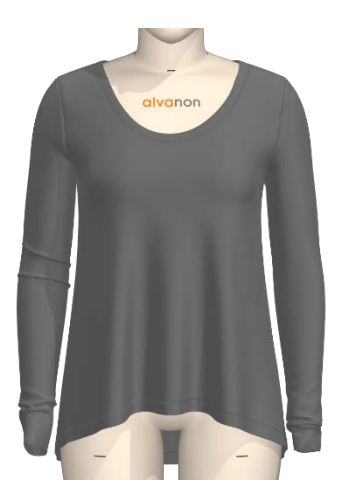

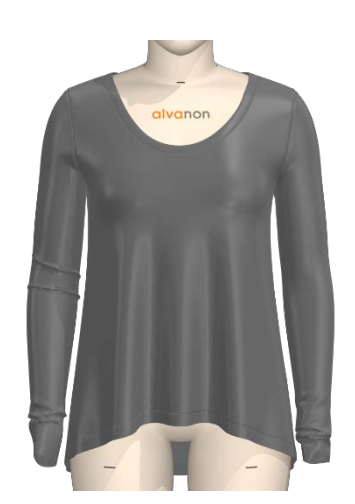

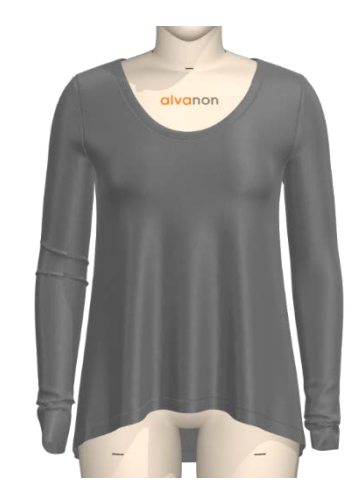

Leather

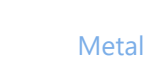

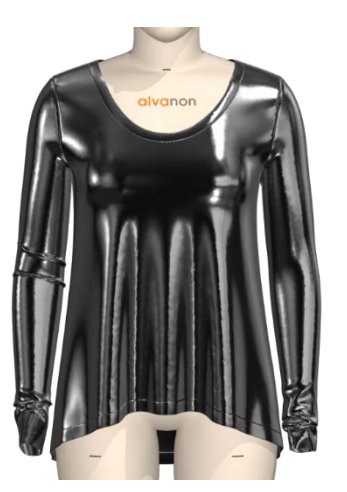

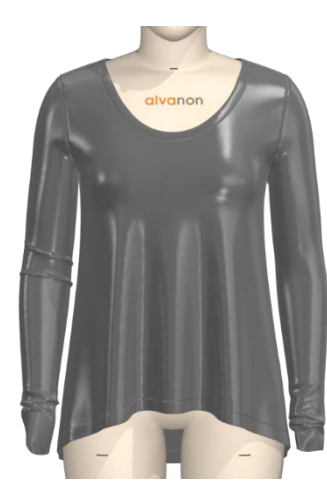

Plastic

## Materiel Type Properties

Reflection intensity increases the amount of reflection, and roughness spreads the reflected light.

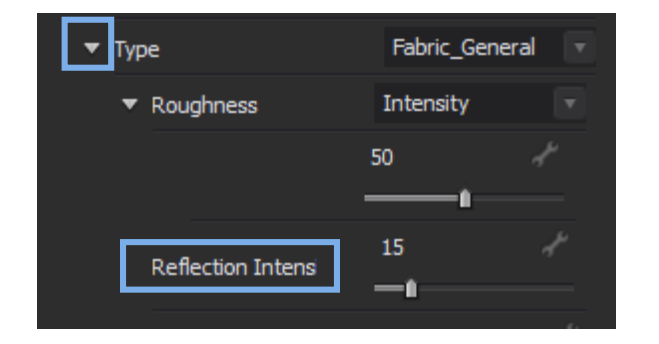

#### **Reflection Intensity**

The example below demonstrates how the reflection intensity controls the reflectivity of the material. Note that this intensity acts as a white filter for the base color.

A material with higher reflection intensity reflects more light, so it looks white and blurry.

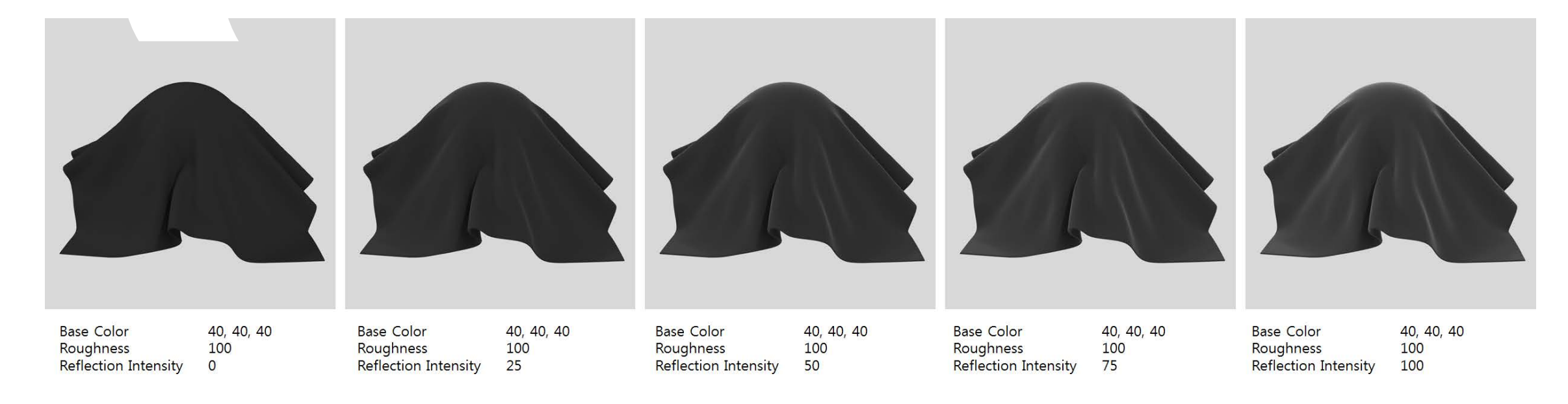

### MATERIAL TYPE

# Materiel Type Properties

Reflection intensity increases the amount of reflection, and roughness spreads the reflected light.

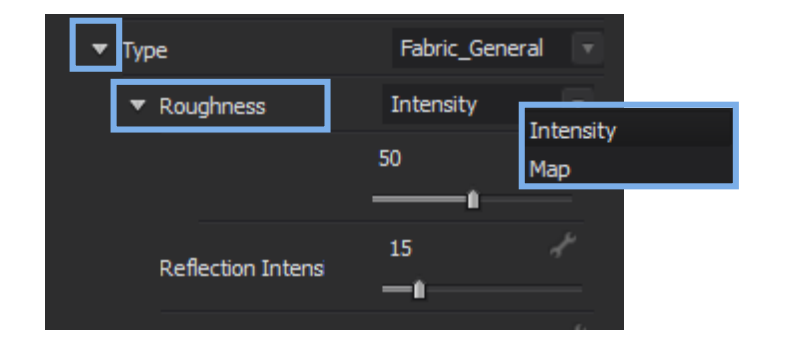

#### Roughness

Roughness controls the sharpness of reflections. Lower values allows light to be reflected in a small area and larger values allows light to be reflected in the whole object area.

The amount of roughness can be changed with the Intensity slider, or a custom roughness map may be imported.

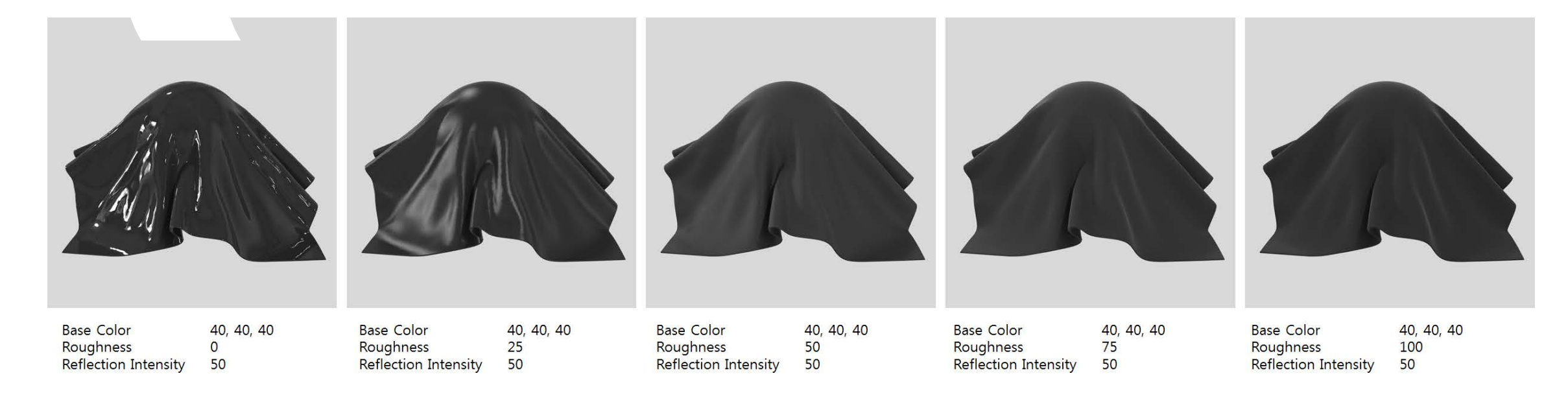

Normal Maps and Roughness

The middle and right image have the same parameters except for the normal map. Nevertheless, the right image looks a bit more rough.

The normal map makes the surface of the object bumpy (=rough), so the highlights are reduced. Placing a normal map is similar to increasing roughness.

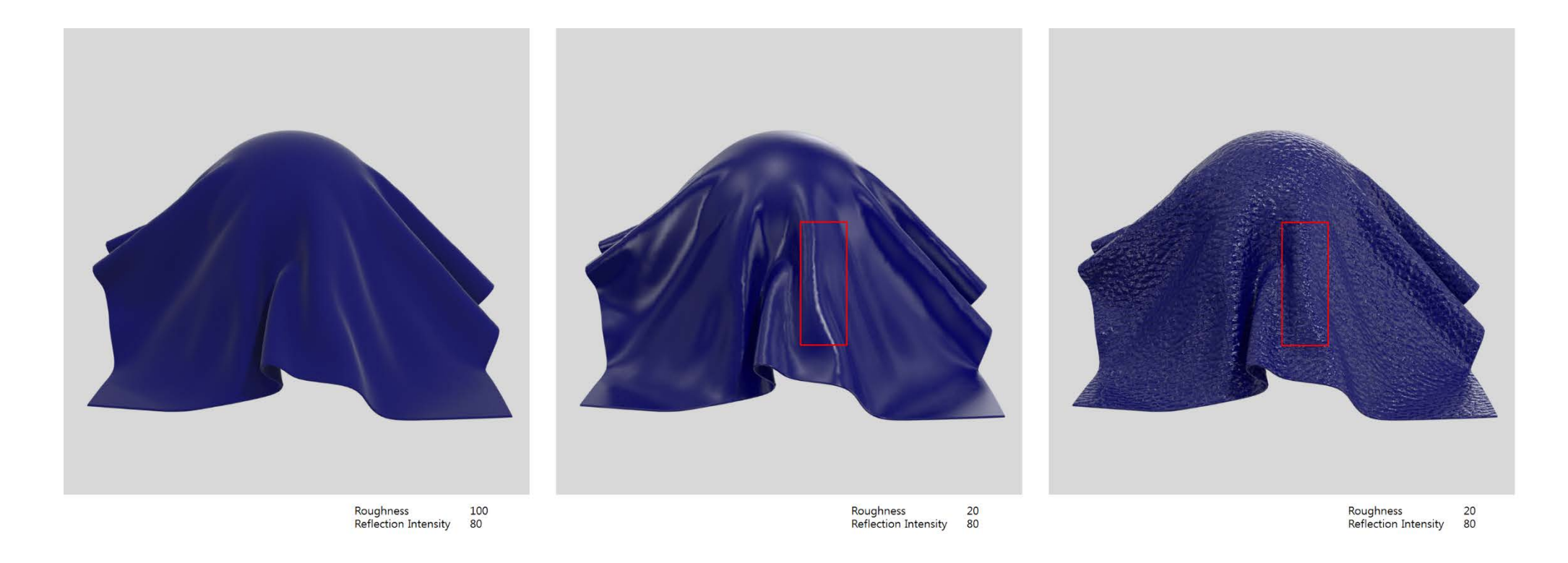

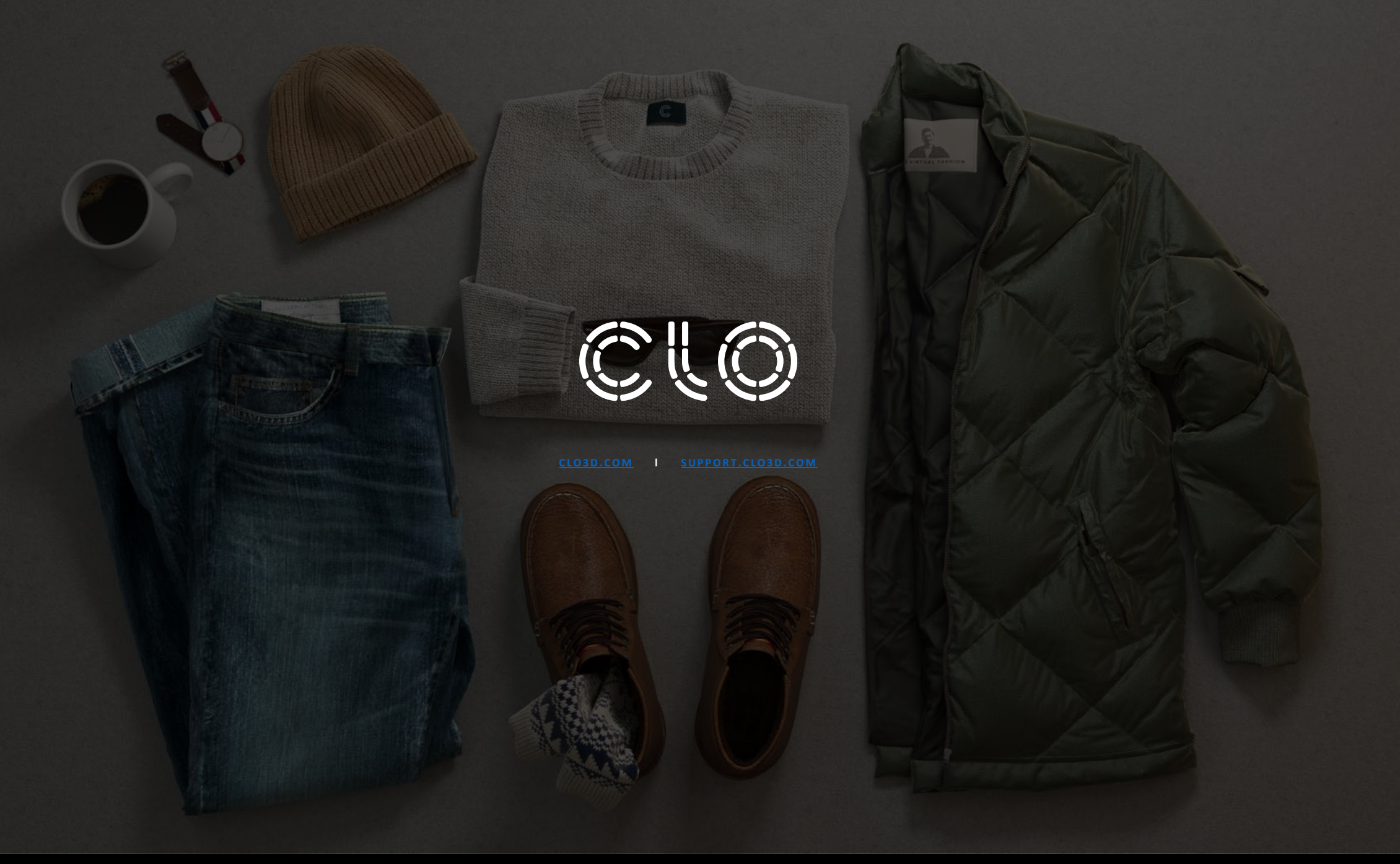